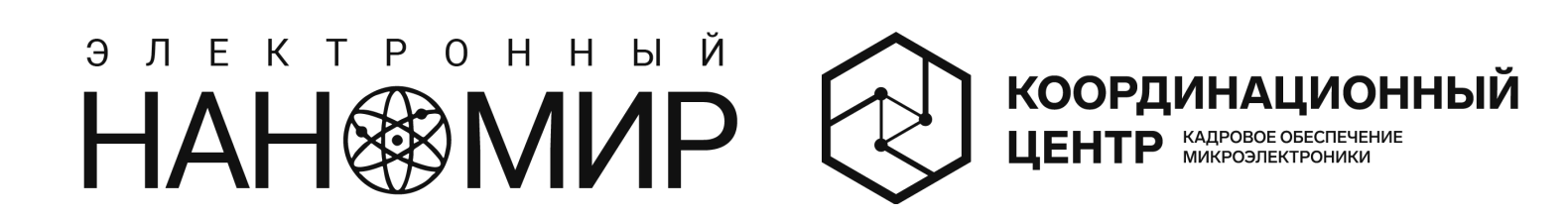

## Инструкция по регистрации на олимпиаду для школьников и студентов СПО «Электронный наномир»

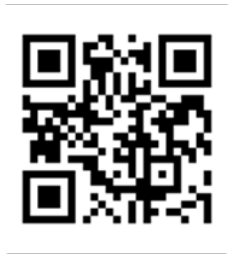

Нажмите на кнопку«регистрация».

2

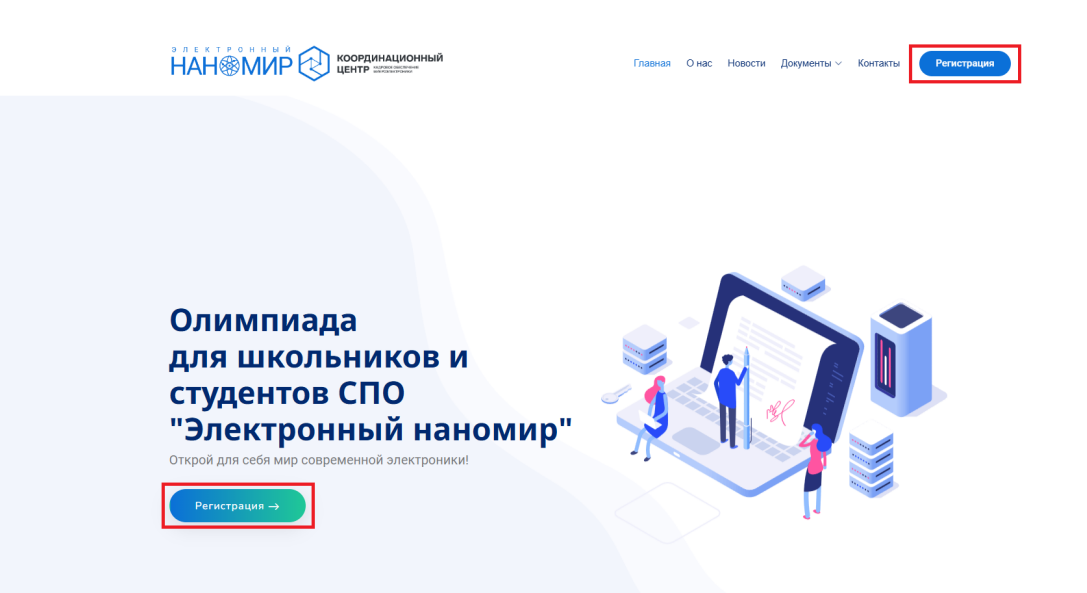

Вы будете перенаправлены на страницу авторизации в системе МИЭТ. Авторизуйтесь используя свой логин и пароль или же пройдите регистрацию. При регистрации на указанный Вами адрес электронной почты придет письмо с подтверждением. Не забудьте проверить папку «спам».

| 💻 💥<br>Логин или электронная почта |                                                | ИЭТ национальный<br>исследователь<br>университет                                |
|------------------------------------|------------------------------------------------|---------------------------------------------------------------------------------|
|                                    |                                                | -                                                                               |
| Пароль                             | Регистра                                       | ция нового пользователя                                                         |
| Запомнить меня Забыли свой пароль? | Фамилия*                                       | Фамилия                                                                         |
| Войти                              | Имя*                                           | Имя                                                                             |
|                                    | Отчество                                       | Отчество                                                                        |
| Регистрация                        | Адрес e-mail*                                  | Адрес e-mail                                                                    |
|                                    | Пароль*                                        | Пароль                                                                          |
| Войти через соцсети                | Подтверждение<br>пароля*                       | Подтверждение пароля                                                            |
|                                    | Я даю свое согл<br>данных в соотво<br>данных»* | асие на обработку моих персональных<br>етствии с требованиями ФЗ «О персональны |
|                                    |                                                | <b>2</b>                                                                        |

После успешной авторизации Вы попадете на страницу регистрации на олимпиаду. Форма регистрации состоит из 4 этапов. Внимательно заполните кажлый из них.

| ОБЩИЕ ДАННЫЕ                                      | ДАННЫЕ ОБ ОБРАЗОВАТЕЛЬНОЙ<br>ОРГАНИЗАЦИИ                    | секция отправка                            |
|---------------------------------------------------|-------------------------------------------------------------|--------------------------------------------|
| Общие данные<br>Фамилия<br>Фамилия                | Имя Отчество<br>Имя Отчество                                |                                            |
| Пол 💿 Мужской 🔘 Же                                | Гражданство<br>енский РОССИЯ                                | Дата рождения<br>▼ 01012002                |
| Электронная почта<br>example@example.ru           | телефон<br>+7(800) 000-00-00                                | Tendeoc (sasceeli)<br>+ +7(800) 000-00-01  |
| Данные родителя (з<br>ФИО<br>Фамилия Имя Отчество | законного представителя)                                    |                                            |
| Электронная почта<br>exampleParent@example.ru     |                                                             |                                            |
| телефон<br>▼ +7(800) 000-00-02                    |                                                             |                                            |
| НАЗАД                                             |                                                             | ДАЛ                                        |
| общие данные                                      | ДАННЫЕ ОБ ОБРАЗОВАТЕЛЬНОЙ<br>ОРГАНИЗАЦИИ                    | СЕКЦИЯ ОТПРАВКА                            |
| Данные об образоват                               | ательной организации                                        |                                            |
| муниципальное оюджетное                           | оощеооразовательное учреждение сред                         | ня офцеооразовательная школа к* 100 города |
| іласс / Курс<br>ІО класс                          | Город образовательной организации <ul> <li>Город</li> </ul> | Cydwert P0<br>Antraß Pecn •                |
| назад                                             |                                                             | дал                                        |

(!)

Если вы являетесь студентом СПО или обучаетесь в 11 классе, Вам необходимо выбрать секцию «11 класс, СПО», а если вы обучающийся 9 или 10 класса – Вам необходимо выбрать секцию «9, 10 классы». На указанный Вами адрес электронной почты придет уведомление о принятии Вашего заявления в обработку.

| ОБЩИЕ ДАННЫЕ                                                                                                    | ДАННЫЕ ОБ ОБРАЗОВАТЕЛЬНОЙ<br>ОРГАНИЗАЦИИ          | СЕКЦИЯ ОТПРАВКА    |       |  |  |
|----------------------------------------------------------------------------------------------------|---------------------------------------------------|--------------------|-------|--|--|
| 9, 10 классы<br>11 класс, СПО<br>НАЗАД                                                                                                    |                                                   |                    | ДАЛЕЕ |  |  |
| ОБЩИЕ ДАННЫЕ                                                                                                    | ДАННЫЕ ОБ ОБРАЗОВАТЕЛЬНОЙ<br>ОРГАНИЗАЦИИ          | СЕКЦИЯ ОТПРАВКА    |       |  |  |
| Отправить заявле                                                                                                    | ение<br>и отправить анкету необходимо отметить вс | пунга.             |       |  |  |
| В целях участия в опимпиаде для школьников и студентов СПО «Электронный наномир» даю согласие Национальному исследовательскому университету "МИЭТ" (124498, Российская Федерация,<br>Москва, Зеленоград, площадь Шокина, д.1) на обработку своих персональных данных (фамилии, имени, отчества, даты рокдения, пола, гражданства, телефона, адреса алектронной почты, названия и<br>соста со образовательного учреждения, класса/курса), включая сбор, хранение, обработку, использование, распространение (передачи) и публикацию, в том числе в сети Интернет, а так же с<br>использованием средств автоматизации, в технение 5 лет с момента подачи данного согласия. Мое согласие может быть отозвано на основании личного заявления в письменно форме в адрес<br>оргиомитета до момента истечения согласия. |                                                   |                    |       |  |  |
| назад                                                                                                    |                                                   | СОХРАНИТЬ ЧЕРНОВИК | ДАЛЕЕ |  |  |

Вскоре организаторы олимпиады подтвердят Вашу регистрацию и направят соответствующее письмо на указанный Вами адрес электронной почты. Также Вы получите письмо со ссылкой на задания олимпиады. Не забудьте проверить папку «спам».

Если по каким-либо причинам Вы не смогли зарегистрироваться, отправьте электронное письмо по адресу **mscc@miee.ru**. В теме письма укажите «регистрация на олимпиаду», а в теле письма укажите Ваше **ФИО** и адрес электронной почты, использованный при регистрации.